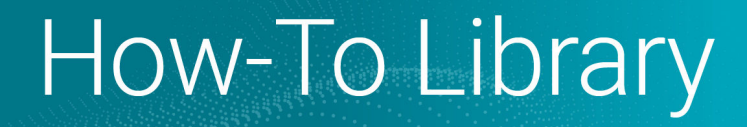

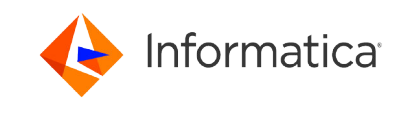

# Setting up SCIM with Okta

<sup>©</sup> Copyright Informatica LLC 2021, 2024. Informatica, the Informatica logo, and Informatica Cloud Data Integration are trademarks or registered trademarks of Informatica LLC in the United States and many jurisdictions throughout the world. A current list of Informatica trademarks is available on the web at https://www.informatica.com/trademarks.html

#### Abstract

Informatica Intelligent Cloud Services<sup>™</sup> user provisioning through SCIM 2.0 is available through Okta. This article provides instructions for setting up SCIM-based user and group sync for Okta.

### **Supported Versions**

Informatica Intelligent Cloud Services November 2024

#### **Table of Contents**

#### **Overview**

Informatica Intelligent Cloud Services<sup>™</sup> user provisioning through SCIM 2.0 is available through Okta. If you are an Informatica Intelligent Cloud Services organization administrator, you can set up SCIM-based user and group sync for Okta. To do this, you must create an Okta provisioning application to sync your Okta users and groups with Informatica Intelligent Cloud Services.

Note: If you do not use SCIM, follow the setup instructions in this Knowledge Base article instead.

To set up SCIM with Okta, complete the following tasks:

- 1. Create a provisioning app in Okta.
- 2. Set up SAML and enable SCIM in Informatica Intelligent Cloud Services.
- 3. Integrate the provisioning app with Informatica Intelligent Cloud Services.
- 4. Map SCIM attributes in the provisioning app.
- 5. Provision Okta users.
- 6. Map Okta groups to Informatica Intelligent Cloud Services roles.
- 7. Push Okta groups to Informatica Intelligent Cloud Services.

#### Step 1. Create a provisioning app in Okta

Create an app in Okta to provision users and groups in Informatica Intelligent Cloud Services.

1. Log in to Okta as an administrator.

2. On the left panel, select **Applications > Applications**, and click **Create App Integration**.

| okta           | Q Search                                                           | Svikyath@informati vinfa-popqa |
|----------------|--------------------------------------------------------------------|--------------------------------|
| Dashboard ~    |                                                                    |                                |
| Directory ~    | III Applications                                                   | Help                           |
| Applications ^ | Create App Integration Browse App Catalog Assign Users to App More |                                |
| Applications   |                                                                    |                                |
| Self Service   | Q. Search                                                          |                                |
| Security ~     | STATUS Demo_IICS                                                   | o - •                          |
| Workflow ~     | ACTIVE 18                                                          |                                |
| Reports ~      |                                                                    | <b>U</b> .                     |
| Settings ~     | Csdev_Local_mma                                                    | o - *                          |
|                | IICS Perf                                                          | o - •                          |
|                | IICS_Perf_03                                                       | o - *                          |

3. In the Create a new app integration window, select SAML 2.0 and click Next.

| Create a new app integration   | ×                                                                                                    |
|--------------------------------|----------------------------------------------------------------------------------------------------|
| Sign-on method<br>Learn More 🖸 | <ul> <li>OIDC - OpenID Connect</li> <li>Token-based OAuth 2.0 authentication for Single Sign-On (SSO) through API endpoints. Recommended if you intend to build a custom app integration with the Okta Sign-In Widget.</li> </ul> |
|                                | <ul> <li>SAML 2.0<br/>XML-based open standard for SSO. Use if the Identity Provider for your<br/>application only supports SAML.</li> </ul>                                                                                       |
|                                | <ul> <li>SWA - Secure Web Authentication</li> <li>Okta-specific SSO method. Use if your application doesn't support OIDC or<br/>SAML.</li> </ul>                                                                                  |
|                                | <ul> <li>API Services         Interact with Okta APIs using the scoped OAuth 2.0 access tokens for machine-to-machine authentication.     </li> </ul>                                                                             |
|                                | Cancel Next                                                                                                    |

#### 4. On the General Settings tab, enter an app name and click Next.

| okta       |   | Q Search               |                                                      | Svikyath@informati<br>infa-popqa |
|------------|---|------------------------|------------------------------------------------------|----------------------------------|
| ashboard   | ~ |                        |                                                      |                                  |
| rectory    | ~ | #4 Create SAML Integra | tion                                                 |                                  |
| plications | ~ | 1 General Settings     | 2 Configure SAML                                     | 6 Feedback                       |
| urity      | ~ |                        |                                                      |                                  |
| orkflow    | ~ | 1 General Settings     |                                                      |                                  |
| eports     | ~ | App name               | SAML_Siri                                            |                                  |
| ettings    | ~ | App logo (optional)    |                                                      |                                  |
|            |   |                        | â                                                    |                                  |
|            |   |                        | ~~~                                                  |                                  |
|            |   | App visibility         | Do not display application icon to users             |                                  |
|            |   |                        | Do not display application icon in the Okta Mobile a | app                              |
|            |   | Cancel                 |                                                      | Next                             |

5. On the Configure SAML Settings tab, configure the Single sign on URL and Audience URI.

| okta                   |        | Q Search                    |                                                |                    | ⑦ □□ svikyath@informati ~<br>infa-popqa                                         |          |
|------------------------|--------|-----------------------------|------------------------------------------------|--------------------|---------------------------------------------------------------------------------|----------|
| Dashboard<br>Directory | ~<br>~ | <b>¤</b> Create SAML Integr | ation                                          |                    |                                                                                 | <u>^</u> |
| Applications           | ~      | 1 General Settings          | 2 Configure SAML                               |                    | 3 Feedback                                                                      |          |
| Security               | ~      |                             |                                                |                    |                                                                                 | - 1      |
| Workflow               | ~      | A SAML Settings             |                                                |                    | What does this form do?                                                         | - 1      |
| Reports                | ×      | General                     |                                                |                    | This form generates the XML needed                                              |          |
| Settings               | ~      | Single sign on URL          | https://dm-us.informaticacloud.com/ide         | ntity-service/acs/ | for the app's SAML request.                                                     |          |
|                        |        |                             | Use this for Recipient URL and Destination     | ation URL          | needs?                                                                          |          |
|                        |        |                             | Allow this app to request other SSO U          | JRLs               | The app you're trying to integrate with<br>should have its own documentation on |          |
|                        |        | Audience URI (SP Entity ID) | https://12a3b4cdef5gh67ijklm8n.dm-us.          | informaticacloud.  | using SAML. You'll need to find that<br>doc, and it should outline what         |          |
|                        |        | Default RelayState 🕘        |                                                |                    | information you need to specify in this<br>form.                                |          |
|                        |        |                             | If no value is set, a blank RelayState is sent | it                 | Okta Certificate                                                                |          |
|                        |        | Name ID format              | Unspecified *                                  |                    | Import the Okta certificate to your                                             | -        |

| Setting                     | Value                                                                                                    |
|-----------------------------|----------------------------------------------------------------------------------------------------|
| Single sign on URL          | <pre><iics base="" url="">/identity-service/acs/<organization id=""> For example, https://dm-us.informaticacloud.com/identity- service/acs/12a3b4cdef5gh67ijklm8n</organization></iics></pre> |
| Audience URI (SP Entity ID) | <pre>https://<organization id="">.<hostname> For example, https://l2a3b4cdef5gh67ijklm8n.dm-us.informaticacloud.com</hostname></organization></pre>                                           |

Accept the default values for Name ID format, Application username, and Update application username.

6. In the **Group Attribute Statements** section, enter the SAML attributes to send all groups that are associated with the user in the SAML token during sign on.

#### Group Attribute Statements (optional)

| Name        | Name format<br>(optional) | Filter          |    |
|-------------|---------------------------|-----------------|----|
| groups      | Unspecified •             | Matches regex 🔹 | .* |
| Add Another |                           |                 |    |

Configure the following statement:

- Name: groups
- Name format: Unspecified
- Value: Matches regex .\*
- 7. Optionally, configure other attributes such as firstName and lastName.
- 8. Click Next.
- 9. On the Feedback tab, click Finish.

10. When the app is created, open the **Settings** tab, click the **Identity Provider metadata** link, and save the identity provider metadata to an XML file.

| Settings                                                                                                    | Edit      |
|----------------------------------------------------------------------------------------------------|-----------|
| Sign on methods                                                                                                    |           |
| The sign-on method determines how a user signs into and manages their credentials for an application. Some sign-on methods require additional configuration in the 3 <sup>rd</sup> party applicat Application username is determined by the user profile mapping. Configure profile mapping | ion.      |
| SAML 2.0                                                                                                    |           |
| Default Relay State                                                                                                    |           |
| <ul> <li>SAML 2.0 is not configured until you complete the setup instructions.</li> <li>View Setup Instructions</li> <li>Identity Provider metadata is available if this application supports dynamic configured</li> </ul>                                                                 | guration. |

You will use this file to set up SAML in Informatica Intelligent Cloud Services.

### **Step 2. Set up SAML and enable SCIM in Informatica Intelligent Cloud Services**

Set up SAML by uploading the metadata XML file that you generated in Okta. Then enable SCIM 2.0 and generate the token for the SCIM provisioning app.

1. Log in to Informatica Intelligent Cloud Services as a user with the Admin role.

**Note:** If you are setting up SAML for a sub-organization, log in to the sub-organization as a native user with the Admin role. Do not log in to the parent organization and switch to the sub-organization from the parent organization.

2. In Administrator, open the **SAML Setup** page.

| 🔶 Informatica: Ad | ministrator 🗸                                                           |                       | Informatica ~ P & ?                                                                                                    |
|-------------------|-------------------------------------------------------------------------|-----------------------|----------------------------------------------------------------------------------------------------|
| Organization      | ₽ <sub>®</sub> SAML Setup                                               |                       | Download Service Provider Metadata Save                                                                                                    |
| Licenses          | Configure Single Sign-On (SSO) using Security Assertion Markup Language |                       |                                                                                                    |
| A SAML Setup      |                                                                         |                       |                                                                                                    |
| A Metering        | SSO Configuration                                                       | SAML Attribute N      | Apping                                                                                                    |
| Settings          |                                                                         |                       |                                                                                                    |
| 🗂 Users           | Use Identity Provider File: Drop file here Choose File                  | U Oser mendiy SAMIL a | aking the second second s |
| 💍 User Groups     | Disable auto provisioning of users                                      | First Name:           | givenreame                                                                                                    |
| E User Roles      | Map SAME Groups and Koles                                               | Last Name:            | familyName                                                                                                    |
| G Runtime Environ |                                                                         |                       |                                                                                                    |
| Serverless Enviro | Identity Provider Configuration                                         | Job Title:            | title                                                                                                    |
| Or Connections    | Issuer: • 🖗                                                             | Email Addresses:      | emails                                                                                                    |
| 🖉 Add-On Connecto | Single Sign-On Service URL: •                                           | Emails Delimiter:     | сомма                                                                                                    |
| Schedules         |                                                                         |                       |                                                                                                    |
| Data Services Re  | Single Logout Service URL:* @                                           | Phone Number:         | phoneNumbers                                                                                                    |
| Add-On Bundles    | Signing Certificate: * 🖗                                                | Time Zone:            | timezone                                                                                                    |
| Swagger Files     |                                                                         |                       |                                                                                                    |
| E Logs            |                                                                         | User Roles:           |                                                                                                    |
| Advanced Clusters |                                                                         | Polas Delimitar       | COMMA                                                                                                    |
| File Servers      | Use signing certificate for encryptions                                 |                       |                                                                                                    |
|                   | Encryption Certificate:                                                 | User Groups:          |                                                                                                    |
|                   |                                                                         | Groups Delimiter:     | сомма                                                                                                    |

- 3. In the SSO Configuration area, click **Choose File** and upload the metadata XML file to define the identity provider properties.
- 4. Enable the Map SAML Groups and Roles option, and then enable the Enable IdP to push users/groups using SCIM 2.0 option.

| nfigure Single Sign-On (SSO) using Security Assertion Markup Language |                     |
|-----------------------------------------------------------------------|---------------------|
| ingle onge orge of (oco) boing occorry noor ion manap zangoogo        |                     |
| SSO Configuration                                                     | SAML Attribute Mapp |
| Use Identity Provider File: Drop file here Choose File                | User friendly SAM   |
| Map SAML Groups and Roles                                             | First Name:         |
| Enable IdP to push users/groups using SCIM 2.0     Manage Token       | Last Name:          |
|                                                                       |                     |

**Note:** When you enable the **Enable IdP to push users/groups using SCIM 2.0** option, auto-provisioning of users is disabled automatically because users are provisioned through the SCIM client.

#### 5. Click Manage Token.

| • 🎗 SAML Setup                                                          |             |                                        |                         | Download Service Provider Mete |
|-------------------------------------------------------------------------|-------------|----------------------------------------|-------------------------|--------------------------------|
| Configure Single Sign-On (SSO) using Security Assertion Markup Language |             |                                        |                         |                                |
| SSO Configuration                                                       |             | SAML Attribute Mappir                  | g Additional Attributes |                                |
| Use identity Provider File: Drop file here Choose File                  |             |                                        |                         |                                |
| Disable auto provisioning of users                                      |             | User friendly SAML a                   | attribute names 🛛 😡     |                                |
| Map SAML Groups and Roles                                               | SCIM Tokens |                                        |                         | × }                            |
| Enable IdP to push users/groups using SCIM 2.0<br>Manage Token          | agust Talan | Dural and Data                         | General                 | te Token                       |
| Identity Provider Configuration                                         |             |                                        | status                  |                                |
| Issuer: * 🖗                                                             |             | <ul> <li>Nothing to dis</li> </ul>     | play.                   |                                |
| Single Sign-On Service URL: *                                           |             |                                        |                         | Close                          |
| Single Logout Service URL:* •                                           |             | Time Zone:                             | timezone                |                                |
| Signing Certificate: * 0                                                | monterman   | ······································ | man man                 |                                |

The **SCIM Tokens** dialog box displays the SCIM tokens that have been created for your organization along with the expiration date and status of each token. If two tokens are listed, you'll need to delete one before you can generate a new token.

6. Click Generate Token and copy the token to the clipboard.

You will need the SCIM token when you enable SCIM in the provisioning app.

The SCIM token is valid for 180 days from the time of generation. When the token expires, you'll need to generate a new one, even for an existing connection.

**Tip:** You can create two tokens on different days so that one token is always available. For example, you might want to generate a token on one day and a second token 90 days later. Informatica Intelligent Cloud Services notifies you when a token is about to expire.

7. Click **Save** to save the configuration.

# **Step 3. Integrate the Okta provisioning app with Informatica Intelligent Cloud Services**

To integrate the provisioning app with Informatica Intelligent Cloud Services, configure the provisioning mode, the integration settings, and the provisioning to app settings.

- 1. In Okta, open the app you created.
- 2. On the General tab, in the App Settings area, set the provisioning to SCIM.

| okta         |   | Q Search                        |                                                                            | Svikyath@informati<br>infa-popqa                                                    |
|--------------|---|---------------------------------|----------------------------------------------------------------------------|-------------------------------------------------------------------------------------|
| Dashboard    | ~ | Once you have a working         | g SAML integration, submit it for Okta review to publish in the OAN        | Submit your app for review                                                          |
| Directory    | ~ |                                 |                                                                            |                                                                                     |
| Applications | ^ | General Sign On Mobil           | le Provisioning Import Assignments                                         |                                                                                     |
| Applications |   |                                 |                                                                            | General Settings                                                                    |
| Self Service |   | App Settings                    |                                                                            | Edit All fields are required unless marked<br>optional. Some fields may no longer b |
| Security     | ~ | Application label               | SAML_Siri                                                                  | editable.                                                                           |
| Workflow     | ~ | Application visibility          | Do not display application icon to users                                   | On-Premises Provisioning                                                            |
| Reports      | ~ |                                 | <ul> <li>Do not display application icon in the Okta Mobile app</li> </ul> | On-premises provisioning allows you<br>provision users to your on-premises          |
| Settings     | ~ | Provisioning                    | O None                                                                     | applications.                                                                       |
|              |   |                                 | On-Premises Provisioning     SCIM                                          |                                                                                     |
|              |   | Auto-launch                     | Auto-launch the app when user signs into Okta.                             |                                                                                     |
|              |   | Application notes for end users |                                                                            |                                                                                     |
|              |   | Application notes for admin     |                                                                            |                                                                                     |
|              |   | Application notes for adminis   |                                                                            |                                                                                     |
|              |   | CAMI Continue                   |                                                                            |                                                                                     |
|              |   | SAML Settings                   |                                                                            | Edit                                                                                |

| ettings   |                                   |                                                                                                    |
|-----------|-----------------------------------|----------------------------------------------------------------------------------------------------|
| tegration |                                   |                                                                                                    |
|           | SCIM Connection                   | Cancel                                                                                                    |
|           | SCIM version                      | 2.0                                                                                                    |
|           | SCIM connector base URL           | https://dm-us.infa.com/scim-service                                                                                                 |
|           | Unique identifier field for users | email                                                                                                    |
|           | Supported provisioning actions    | <ul> <li>Import New Users and Profile Updates</li> <li>Push New Users</li> <li>Push Profile Updates</li> <li>Push Groups</li> </ul> |
|           | Authentication Mode               | HTTP Header *                                                                                                    |
|           | HTTP Header                       |                                                                                                    |
|           | Authorization                     | Bearer ·····                                                                                                    |
|           |                                   | ✓ Test Connector Configuration                                                                                                    |
|           |                                   | Save Cancel                                                                                                    |

3. On the **Provisioning** tab, select **Settings** > **Integration**, and configure the SCIM connection settings.

| Setting                           | Value                                                                                         |
|-----------------------------------|-----------------------------------------------------------------------------------------------|
| SCIM connector base URL           | Enter the tenant URL. For example:<br>https://dm-us.informaticacloud.com/scim-service         |
| Unique identifier field for users | Enter email.                                                                                  |
| Supported provisioning actions    | Enable Push New Users, Push Profile Updates, and Push Groups.                                 |
| Authentication Mode               | Select HTTP Header.                                                                           |
| Bearer Token                      | Copy the token you generated when you enabled SCIM in Informatica Intelligent Cloud Services. |

- 4. Click Test Connector Configuration to test the configuration, and then click Close.
- 5. Click Save.
- 6. On the **Provisioning** tab, select **Settings > To App**.

7. In the **Provisioning to App** settings, enable provisioning for **Create Users**, **Update User Attributes**, and **Deactivate Users**.

| Settings    |                                                                                                    |                                                      |                             |                       |                               |  |  |  |  |
|-------------|----------------------------------------------------------------------------------------------------|------------------------------------------------------|-----------------------------|-----------------------|-------------------------------|--|--|--|--|
| То Арр      |                                                                                                    | okta                                                 | ->                          | Ö                     |                               |  |  |  |  |
| To Okta     |                                                                                                    |                                                      |                             | *                     |                               |  |  |  |  |
| Integration | Provisioning to App                                                                                                    |                                                      |                             |                       | Cancel                        |  |  |  |  |
|             | Create Users                                                                                                    |                                                      |                             |                       | Enable                        |  |  |  |  |
|             | Creates or links a user in SAM                                                                                                    | ML_Siri when assigning                               | g the app to a u            | ser in Okta.          |                               |  |  |  |  |
|             | The default username used to                                                                                                    | o create accounts is se                              | t to <b>Okta usern</b>      | name.                 |                               |  |  |  |  |
|             | Update User Attributes                                                                                                    |                                                      |                             |                       |                               |  |  |  |  |
|             | Okta updates a user's attributes in SAML_Siri when the app is assigned. Future attribute changes made to the Okta<br>user profile will automatically overwrite the corresponding attribute value in SAML_Siri. |                                                      |                             |                       |                               |  |  |  |  |
|             | Deactivate Users                                                                                                    |                                                      |                             |                       |                               |  |  |  |  |
|             | Deactivates a user's SAML_S<br>can be reactivated if the app                                                                                                    | Siri account when it is u<br>is reassigned to a user | inassigned in O<br>in Okta. | kta or their Okta acc | ount is deactivated. Accounts |  |  |  |  |
|             | Sync Password                                                                                                    |                                                      |                             |                       | Enable                        |  |  |  |  |
|             | Creates a SAML_Siri passwo                                                                                                    | ord for each assigned us                             | ser and pushes              | it to SAML_Siri.      |                               |  |  |  |  |
|             |                                                                                                    |                                                      |                             |                       |                               |  |  |  |  |

8. Click Save.

### Step 4. Map SCIM attributes in the provisioning app

When you create the provisioning app in Okta, most attribute mappings are already correct. However, some attributes might need to be added or changed. Map attributes in the Profile Editor.

- 1. In Okta, go to **Directory > Profile Editor**.
- 2. Select the app that you created.

3. In the Attributes area, click Mappings.

| SAML_Siri User            |                  |                 | 🖍 Edit    | Ó              | F    |   |
|---------------------------|------------------|-----------------|-----------|----------------|------|---|
| Display name              | SAML_Si          | ri User         |           | SAML_          | Siri |   |
| Description               |                  |                 |           |                |      |   |
| Variable name 🛛 🔞         | infapopq         | a_samlsiri_1    |           |                |      |   |
| ttributes + Add Attribute | / Mappings       | Veriekte News   | Data form | Adduibuda Tura |      |   |
|                           | Display Name     | Variable Name   | Data type | Attribute Type |      |   |
| Paga                      | Username         | userName        | string    | Base           | 0    | × |
| Custom                    | Given name       | givenName       | string    | Custom         | 1    | × |
|                           | Family name      | familyName      | string    | Custom         | 1    | × |
|                           | Middle name      | middleName      | string    | Custom         | 1    | × |
|                           | Honorific prefix | honorificPrefix | string    | Custom         | 1    | × |
|                           | Honorific suffix | honorificSuffix | string    | Custom         | 1    | × |

- 4. Verify that the following attributes are mapped for each user:
  - id
  - externalId
  - username
  - displayName
  - title
  - preferredLanguage
  - locale
  - timezone
  - active
  - addresses[type eq "work"].streetAddress
  - addresses[type eq "work"].locality
  - addresses[type eq "work"].region
  - addresses[type eq "work"].postalCode
  - addresses[type eq "work"].country
  - employeeNumber
  - organization
  - department
  - emails[type eq "work"]

- givenName
- familyName
- phoneNumbers[type eq "work"]

The attribute mapping should look like the following images. You need to map the attributes on the **SAML to Okta User** and **Okta User to SAML** tabs.

| SAML_Siri to Okta User Okta                | User to SAML_Siri  |                          |         |
|--------------------------------------------|--------------------|--------------------------|---------|
| SAML_Siri User Profile<br>appuser          |                    | okta User User F<br>user | Profile |
| ername is set by SAML_Siri                 |                    | login                    | string  |
| appuser.givenName                          | * 0 <del>)</del> * | firstName                | string  |
| appuser.familyName                         | * <b>0</b> + *     | lastName                 | string  |
| Choose an attribute or enter an expression | • -/-}>            | middleName               | string  |
| Choose an attribute or enter an expression | • -/-)>            | honorificPrefix          | string  |
| Choose an attribute or enter an expression | • -/-)>            | honorificSuffix          | string  |
| appuser.email                              | v 0+ •             | email                    | email   |
| appuser.title                              | • O> •             | title                    | string  |
| appuser.displayName                        | * O+ *             | displayName              | string  |
| Choose an attribute or enter an expression | • -/->             | nickName                 | string  |
| Choose an attribute or enter an expression | • -/->             | profileUrl               | uri     |
| Choose an attribute or enter an expression | • -/-)> •          | secondEmail              | email   |
| Choose an attribute or enter an expression | • -/-)>            | mobilePhone              | string  |
| appuser.primaryPhone                       | • O> •             | primaryPhone             | string  |
| appuser.streetAddress                      | • 0+ •             | streetAddress            | string  |
| appuser.locality                           | v 0+ •             | city                     | string  |

| appuser.region                             | ٣ | 0→ *   | state             | string        |
|--------------------------------------------|---|--------|-------------------|---------------|
| appuser.postalCode                         | ¥ | • •    | zipCode           | string        |
| appuser.country                            | ٣ | • •    | countryCode       | country code  |
| Choose an attribute or enter an expression | ٠ | -/->   | postalAddress     | string        |
| appuser.preferredLanguage                  | ٠ | • •    | preferredLanguage | language code |
| appuser.locale                             | ٠ | • •    | locale            | locale        |
| appuser.timezone                           | ¥ | 0+ T   | timezone          | timezone      |
| Choose an attribute or enter an expression | ¥ | -/-> • | userType          | string        |
| appuser.employeeNumber                     | ¥ | • •    | employeeNumber    | string        |
| Choose an attribute or enter an expression | ٠ | -/->   | costCenter        | string        |
| appuser.organization                       | ¥ | • •    | organization      | string        |
| Choose an attribute or enter an expression | ٠ | -/->   | division          | string        |
| appuser.department                         | * | • •    | department        | string        |
| Choose an attribute or enter an expression | ٠ | -/->   | managerId         | string        |
| Choose an attribute or enter an expression | ٠ | -/->   | manager           | string        |
|                                            |   |        |                   |               |

Preview Enter an Okta user to preview their mappi

Save Mappings

Cancel

| SAML_Siri to Okta User Okta Us             | er to SAML_Siri |                  |           |
|--------------------------------------------|-----------------|------------------|-----------|
| okta User User Profile<br>user             |                 | SAML_Siri User   | r Profile |
| ername is set by SAML_Siri                 |                 | userName         | string    |
| user.firstName                             | • • •           | givenName        | string    |
| user.lastName                              | · - ·           | familyName       | string    |
| Choose an attribute or enter an expression | • -/-> •        | middleName       | string    |
| Choose an attribute or enter an expression | • -/-)> •       | honorificPrefix  | string    |
| Choose an attribute or enter an expression | • -/-> •        | honorificSuffix  | string    |
| user.email                                 | • - •           | email            | email     |
| Choose an attribute or enter an expression | • -/            | emailType        | email     |
| user.title                                 | · → ·           | title            | string    |
| user.displayName                           | · → ·           | displayName      | string    |
| Choose an attribute or enter an expression | • -/-> •        | nickName         | string    |
| Choose an attribute or enter an expression | • -/-)> •       | profileUrl       | uri       |
| user.primaryPhone                          | • •             | primaryPhone     | string    |
| Choose an attribute or enter an expression | • -/-} •        | primaryPhoneType | string    |
| Choose an attribute or enter an expression | • -/-)> •       | addressType      | string    |
| user.streetAddress                         | · → ·           | streetAddress    | string    |

|        |   | locality                                             | string                                                                                                    |
|--------|---|------------------------------------------------------|----------------------------------------------------------------------------------------------------|
| · → ·  |   | region                                               | string                                                                                                    |
| · → ·  |   | postalCode                                           | string                                                                                                    |
| · → ·  |   | country                                              | country code                                                                                                    |
| · → ·  |   | preferredLanguage                                    | language code                                                                                                    |
| · → ·  |   | locale                                               | locale                                                                                                    |
| · → ·  |   | timezone                                             | string                                                                                                    |
| • -/-> | • | userType                                             | string                                                                                                    |
| · → ·  |   | employeeNumber                                       | string                                                                                                    |
| · → ·  |   | organization                                         | string                                                                                                    |
| · → ·  |   | department                                           | string                                                                                                    |
|        |   | $\begin{array}{cccccccccccccccccccccccccccccccccccc$ | Image: state state |

-- - --

5. To delete an attribute, close the editing pane and click the "X" icon.

| + Add Attribute | Mappings           |                 |           |                |   |   |
|-----------------|--------------------|-----------------|-----------|----------------|---|---|
| ILTERS          | Display Name       | Variable Name   | Data type | Attribute Type |   |   |
| I               | Username           | userName        | string    | Base           | 0 | × |
| istom           | Given name         | givenName       | string    | Custom         | 1 | × |
|                 | Family name        | familyName      | string    | Custom         | 1 | × |
|                 | Middle name        | middleName      | string    | Custom         | 1 | × |
|                 | Honorific prefix   | honorificPrefix | string    | Custom         | 1 | × |
|                 | Honorific suffix   | honorificSuffix | string    | Custom         | 1 | × |
|                 | Primary email      | email           | string    | Custom         | 1 | × |
|                 | Primary email type | emailType       | string    | Custom         | 1 | × |
|                 | Title              | title           | string    | Custom         | 1 | × |
|                 | Display name       | displayName     | string    | Custom         | 1 | × |
|                 | Nickname           | nickName        | string    | Custom         | 1 | × |

| Attributes      |                    |                   |           |                |     |  |  |
|-----------------|--------------------|-------------------|-----------|----------------|-----|--|--|
| + Add Attribute | ✓ Mappings         |                   |           |                |     |  |  |
| FILTERS         | Display Name       | Variable Name     | Data type | Attribute Type |     |  |  |
| AI              | Username           | userName          | string    | Base           | • × |  |  |
| Base<br>Custom  | Given name         | givenName         | string    | Custom         | × × |  |  |
|                 | Family name        | familyName        | string    | Custom         | × × |  |  |
|                 | Primary email      | ema i l           | string    | Custom         | × × |  |  |
|                 | Title              | title             | string    | Custom         | × × |  |  |
|                 | Display name       | displayName       | string    | Custom         | 🖌 🗴 |  |  |
|                 | Primary phone      | primaryPhone      | string    | Custom         | × × |  |  |
|                 | Street address     | streetAddress     | string    | Custom         | × × |  |  |
|                 | Locality           | locality          | string    | Custom         | / × |  |  |
|                 | Region             | region            | string    | Custom         | 1 × |  |  |
|                 | Postal Code        | postalCode        | string    | Custom         | / × |  |  |
|                 | Country code       | country           | string    | Custom         | × × |  |  |
|                 | Preferred language | preferredLanguage | string    | Custom         | 1 × |  |  |
|                 | Locale             | locale            | string    | Custom         | × × |  |  |
|                 | Time zone          | Limezone          | string    | Custom         | × × |  |  |
|                 | Employee number    | employeeNumber    | string    | Custom         | × × |  |  |
|                 | Organization       | organization      | string    | Custom         | × × |  |  |
|                 | Department         | department.       | string    | Custom         | × × |  |  |

The final list of attributes should look like the following image:

### **Step 5. Provision Okta users in Informatica Intelligent Cloud Services**

To provision Okta users in Informatica Intelligent Cloud Services, create users in Okta, assign the users to a group, and then assign the provisioning app to the group.

Before you provision users, ensure that SCIM is enabled in both Informatica Intelligent Cloud Services and the provisioning app and that the test connection from the app is successful.

**Note:** Every user that you want to provision must be part of a group because Informatica Intelligent Cloud Services roles are mapped to Okta groups. If the user is not part of an Okta group, the user will have no Informatica Intelligent Cloud Services role and cannot sign on to Informatica Intelligent Cloud Services.

- 1. Create users in Okta:
  - a. In Okta, on the left panel, select **Directory > People**, and click **Add person**.

| okta            |   | Q Search            |      |                                 |                    | 0 == *   | ikyath@informati ,<br>infa-popqa |
|-----------------|---|---------------------|------|---------------------------------|--------------------|----------|----------------------------------|
| Dashboard       | × |                     | /    |                                 |                    |          |                                  |
| Directory       | ^ | 1 People            |      |                                 |                    |          | Help                             |
| People          |   | Add person          | Rese | t passwords                     | More actions *     |          |                                  |
| Groups          |   | Q. Search           |      |                                 |                    |          |                                  |
| Profile Editor  |   | -                   |      | Person & username               | Primary email      | Status   |                                  |
| Profile Sources |   | Onboarding          | 67   | RajUser 01<br>raj@gmail.com     | raj@gmail.com      | Password | expired                          |
| Applications    | Ŷ | Staged              | 6    | minion 1<br>minionf@gmail.com   | minion1@gmail.com  | Active   |                                  |
| Security        | ~ | Pending user action | 1    | minion 10<br>minion10@gmail.com | minion10@gmail.com | Active   |                                  |
| Workflow        | ~ | Active              | 55   | minion 11<br>minion11@gmail.com | minion11@gmail.com | Active   |                                  |
| Reports         | Ý | Password reset      | 0    | minion 12<br>minion12@gmail.com | minion12@gmail.com | Active   |                                  |
| Settings        | Ý | Inactive            | 2    | minion 13<br>minion13@gmail.com | minion13@gmail.com | Active   |                                  |
|                 |   | Suspended           | 3    | minion 14<br>minion14@gmail.com | minion14@gmail.com | Active   |                                  |
|                 |   | Deactrated          | 2    | minion 15                       | minion15@gmail.com | Active   |                                  |

b. In the Add Person dialog box, enter the user details.

| Add Person                 |                                  |
|----------------------------|----------------------------------|
| User type 🔞                | User 🔹                           |
| First name                 | admin                            |
| Last name                  | user                             |
| Username                   | adminuser@informatica.com        |
| Primary email              | adminuser@informatica.com        |
| Secondary email (optional) |                                  |
| Groups (optional)          | O Admin ×                        |
| Password 🕖                 | Set by user •                    |
|                            | Send user activation email now   |
|                            | Save Save and Add Another Cancel |

- c. Click Save or click Save and Add Another to add another user.
- 2. Assign the users to groups:
  - a. Select **Directory > Groups**, select a group, and click **Manage people**.

| okta                   |   |                                          | Q Search                       |                        |                     | O svikyath@informati<br>infa-popqa                                          |
|------------------------|---|------------------------------------------|--------------------------------|------------------------|---------------------|-----------------------------------------------------------------------------|
| Dashboard              | ~ | *                                        | Back to Groups                 |                        |                     |                                                                             |
| Directory              | ^ |                                          | O Admin                        |                        |                     |                                                                             |
| People                 |   |                                          | Admin Group                    |                        |                     |                                                                             |
| Groups                 |   | ۲ آ                                      | 1 Manage People   III Manage A | pps Manage Directories | A. Delete Group     |                                                                             |
| Profile Editor         |   | L. L. L. L. L. L. L. L. L. L. L. L. L. L |                                |                        |                     |                                                                             |
| Directory Integrations |   |                                          | People Apps Directories        |                        |                     |                                                                             |
| Profile Sources        |   |                                          |                                |                        | Show 50 ×           | Group Members                                                               |
| Applications           | ř |                                          | Descen & Hannama               |                        |                     | People and apps can be members of a<br>group. People are automatically      |
| iecurity               | ~ |                                          | admin user                     |                        | Staged              | assigned any apps that are members of<br>a group.                           |
| orkflow                | ~ |                                          | adminuser@informatica.com      |                        |                     | Use Manage People to add and remove                                         |
| leports                | Ý |                                          | Showing 1 - 1 of 1             | First                  | revious 1 Next Last | and Remove Apps to do the equivalent                                        |
| attings                | ~ |                                          |                                |                        |                     | for apps.                                                                   |
|                        |   |                                          |                                |                        |                     | How do I edit the group name and<br>description?                            |
|                        |   |                                          |                                |                        |                     | Hover your mouse over the group name<br>or description to edit them inline. |
|                        |   |                                          |                                |                        |                     |                                                                             |
|                        |   |                                          |                                |                        |                     |                                                                             |

b. Assign people to the group and click **Done** when finished.

- c. Repeat steps a and b for all groups that you need to provision users for.
- 3. When the users are created and are part of a group, assign the app to the groups:
  - a. Open the provisioning app that you created.
  - b. On the Assignments tab, select Assign > Assign to Groups.

| okta         |   |
|--------------|---|
| ashboard     | ~ |
| Directory    | ~ |
| Applications | ^ |
| Applications |   |
| Self Service |   |
| curity       | Ý |
| N            | Ý |
|              | Ý |
| ţs.          | Ý |
|              |   |
|              |   |
|              |   |
|              |   |
|              |   |

c. Select the group you want to assign, click **Assign**, and then click **Done**.

| Q Sear      | rch                       | _      | ? |
|-------------|---------------------------|--------|---|
| ← Back to / | Assign SCIMSAML to Groups | ×      |   |
|             | Q Admin 🛞                 |        |   |
| t           | Admin<br>Admin Group      | Assign |   |
| 0           |                           |        |   |
| General     |                           |        |   |
| Assis       |                           |        |   |
| Filters     |                           |        | - |
| People      |                           |        |   |
| Groups      |                           |        |   |
|             |                           | Done   |   |
|             | Siri Vikyath1             |        |   |

| Extra info is need | ed to assign this app to a group.                   |
|--------------------|-----------------------------------------------------|
| The attributes bel | ow will apply to all people assigned to this group. |
| Preferred language | 1                                                   |
| Locale             |                                                     |
| Time zone          |                                                     |
| Jser type          |                                                     |
| Cost center        |                                                     |
| Organization       |                                                     |
| Division           |                                                     |
| Department         |                                                     |

d. Optionally, enter group attributes such as **Preferred language**, **Locale**, and **Time zone**.

These attributes will be assigned to all users in the group.

**Note:** The attributes that appear on this page vary based on the attribute mappings configured in the profile editor.

- e. Click Save and Go Back.
- f. Repeat steps c through e for all groups that you want to provision users for.
- g. Click Done.

After a group is assigned to the provisioning app, all users in the group are immediately provisioned in Informatica Intelligent Cloud Services. You can view users on the **Users** page in Administrator.

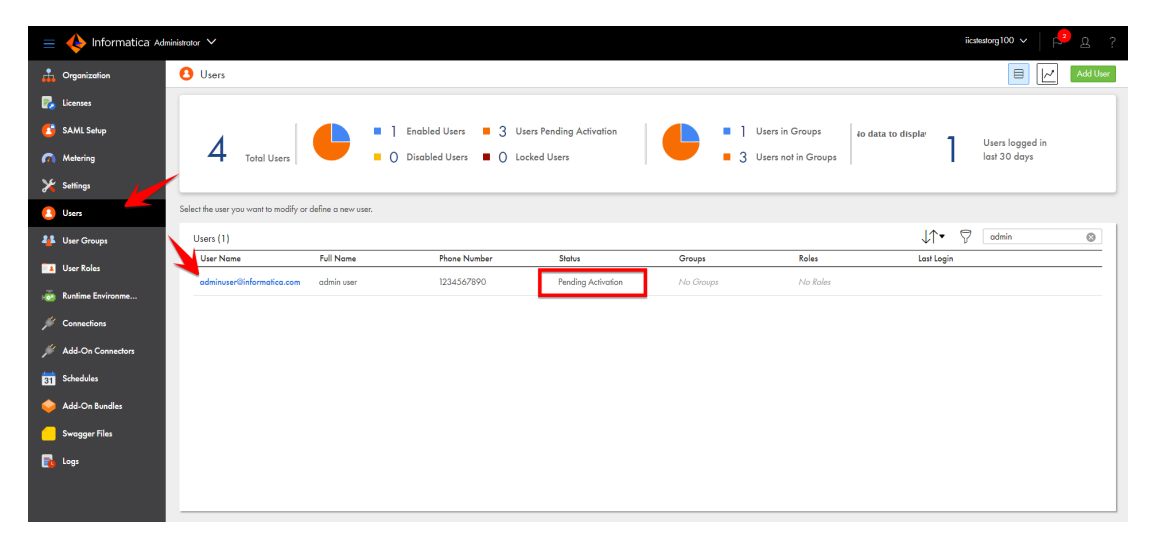

Users will be in the Pending Activation state until they first sign on to Informatica Intelligent Cloud Services. Users are editable while in the Pending Activation state, but once they sign on and the status changes to Enabled, the user details become read-only. Any changes you make to the user details will be overwritten the first time the user signs on to Informatica Intelligent Cloud Services.

**Note:** At this point, the users have no groups assigned. If a user has no groups or roles assigned in Informatica Intelligent Cloud Services, the user cannot sign on. You must map the Okta groups to Informatica Intelligent Cloud Services roles and push the Okta groups to Informatica Intelligent Cloud Services so that the users get their group and role assignments.

# Step 6. Map Okta groups to Informatica Intelligent Cloud Services roles

Map Okta groups to Informatica Intelligent Cloud Services roles to ensure that SAML users have the appropriate levels of access to Informatica Intelligent Cloud Services assets. Users will be assigned the Informatica Intelligent Cloud Services roles that correspond to the mapped Okta groups.

1. In Administrator, open the SAML Setup page.

2. In the SAML Attribute area, configure the **User Groups** and **Groups Delimiter** fields.

| = 🔶 Informatica 🖂   | ninistrator 🗸                                                           | iicateolog 100 🗸   🔔 g. ?                                  |
|---------------------|-------------------------------------------------------------------------|------------------------------------------------------------|
| Crganization        | • 🚯 SAML Setup                                                          | Download Service Provider Metadata                         |
| 🛃 Licenses          | Configure Single Sign-On (SSO) using Security Assertion Markup Language | 1                                                          |
| SAML Setup          | Enable IdP to push users/groups using SCIM 2.0  Generate Taken          | Last Name: ItamilyName                                     |
| n Metering          |                                                                         | Job life: new                                              |
| Y Settings          | Identity Provider Configuration                                         | Email Addresses: emails                                    |
| <b>0</b> 11         |                                                                         | Emails Delimiter: COMMA 🔻                                  |
| Users               | Issuer:*                                                                | Phone Number: phoneNumbers                                 |
| 4 User Groups       | Single Sign-On Service URL:* https://infa-popqa.oktapreview.com/app/i   | Time Zone: timezone                                        |
| 🔼 User Roles        | Single Lagout Service URL: 🔘                                            | User Roles: groups                                         |
| 👼 Runtime Environme | Signing Certificate: *                                                  | Roles Delimiter: COMMA 🔻                                   |
| 🖋 Connections       | MIIDpDCCAoygAwlBAgIGAXjw+6NDMA<br>0GCSqGSib3DQEBCwUAMIGSMQswC           | User Groups: groups                                        |
| 📁 Add-On Connectors | QYDVQQGEwJVUzETMBEG<br>A I UECAwKQZFxxVVZxm5pYTEV/MBQG                  | Groups Delimiter: COMMA 🔹                                  |
| Schedules           | Use signing certificate for encryptions                                 | SAMI Role Manning SAMI Group Manning                       |
| 🔶 Add-On Bundles    | Encryption Certificate: 🔘                                               |                                                            |
| C. Summer Elec      |                                                                         | Admin: Admin                                               |
| - Swogger hies      |                                                                         | Customer 360 Analyst: group3, group4                       |
| 🛃 logs              | Name Identifier Format:                                                 | Customer 360 Data Steward: group <i>5</i> , group <i>6</i> |
|                     | Logout Service URL(SOAP<br>BINDING): 🚳                                  | Customer 360 Manoger: group? group?                        |

| Property         | Description                                                     |
|------------------|-----------------------------------------------------------------|
| User Groups      | SAML attribute used to pass the assigned user groups.           |
| Groups Delimiter | Delimiter to separate the groups if multiple groups are passed. |

- 3. On the SAML Group Mapping tab, map the Okta groups to Informatica Intelligent Cloud Services roles.
- 4. Click Save.

## Step 7. Push Okta groups to Informatica Intelligent Cloud Services

For successful authorization, each user must have at least one Informatica Intelligent Cloud Services role. Push Okta groups to Informatica Intelligent Cloud Services so that users get their role assignments. Users will be assigned the roles that correspond to the SAML groups on the **SAML Setup** page in Administrator.

- 1. In Okta, open the provisioning app that you created.
- 2. On the Push Groups tab, click Push Groups, and choose to push groups by name or by rule.

| okta         |   | Q Search                                                                                                    | Svikyath@informati                    |
|--------------|---|----------------------------------------------------------------------------------------------------|---------------------------------------|
| Dashboard    | ~ | e- Back to Applications                                                                                                    |                                       |
| Directory    | ~ |                                                                                                    |                                       |
| Applications | ^ | Active  Control Active  Control Active  Contro |                                       |
| Applications |   | Once you have a working SAML integration, submit it for Okta review to publish in the OA                                                                                                    | N. Bubmit your and far mainer         |
| Self Service |   |                                                                                                    | Sability your approvinew              |
| ecurity      | ~ | General Sign On Mobile Provisioning Import Assignments Push Gr                                                                                                    | ups                                   |
| rkflow       | ~ | Push Groups to SEMSAML                                                                                                    |                                       |
| orts         | ~ |                                                                                                    |                                       |
|              | ~ | O Push Groups ▼ III, Refresh App Groups ✓ Bulk Edit O Q Search                                                                                                    |                                       |
|              |   | Find groups by name     Group in SCIMSAML      Search for specific groups to push.                                                                                                    | Last Push Push Status                 |
|              |   | Find groups by rule                                                                                                    | hat have an error. 👂 Retry All Groups |
|              |   | E Create a search rule that pushes any groups that match the rule.                                                                                                    | May 22, 2021                          |
|              |   | E This Group contains Mi This Group contains Mi                                                                                                    | i 6:05:17 AM                          |
|              |   | By rule SiriGroup SiriGroup No description No description                                                                                                    | May 24, 2021 Active 🔹 🕚<br>8:18:50 PM |
|              |   | SV Group 02<br>No description No description                                                                                                    | May 22, 2021 Active • 0               |

Pushing groups by name pushes the groups one at a time. Pushing groups by rule pushes multiple groups at once according to a rule.

To push groups by name, select **Find groups by name**, find and select the group, and click **Save**.

General Sign On Mobile Provisioning Import Assignments Push Groups

Push Groups to SCIMSAML

| Close                                                          |                                                                                                    |                                                    |
|----------------------------------------------------------------|----------------------------------------------------------------------------------------------------|----------------------------------------------------|
| Pushed Groups<br>All<br>Errors<br>By name<br>By rule<br>Minion | Push groups by name<br>To sync group memberships from Okto p SecureAn<br>Admin<br>Version Push group memberships immediately | /L, choose a group in Okta and a group in the app. |
|                                                                | Group                                                                                                    | Match result & push action                         |
|                                                                | Admin                                                                                                    | No Match found Create Group Admin                  |
|                                                                |                                                                                                    | Save & Add Another                                 |

To push groups by rule, select **Find groups by rule**, create the rule, select **Immediately push groups found by this rule**, and click **Create Rule**.

| ¢,      | )<br>)                                                                                                    | Active • | AML          | r r    | View Logs Moni | tor Imports |  |  |
|---------|----------------------------------------------------------------------------------------------------|----------|--------------|--------|----------------|-------------|--|--|
| •       | Once you have a working SAML integration, submit it for Okta review to publish in the OAN.     Submit your app for review |          |              |        |                |             |  |  |
| General | Sign On                                                                                                    | Mobile   | Provisioning | Import | Assignments    | Push Groups |  |  |

#### Push Groups to SCIMSAML

| Close         |                             |                                                    |
|---------------|-----------------------------|----------------------------------------------------|
| Pushed Groups | Push groups by rule         |                                                    |
| All           | Create a search rule that p | ushes any matching groups to SCINSAML comatically. |
| Errors        | Rule name                   | Push Admin Groups                                  |
| By rule       |                             |                                                    |
| Minion        | Group name                  | starts with • Admin                                |
|               | Group description           | starts with * Enter string to match                |
|               |                             | Immediately push groups found by this rule         |
|               |                             | -<br>                                              |
|               |                             | Create Rule Cancel                                 |

3. Verify that the push status for the groups you pushed is **Active**.

In Informatica Intelligent Cloud Services Administrator, you can see the groups on the **User Groups** page. You might have to refresh the page to see the groups.

| = 🔶 Informatica 🗛   | dministrator 🗸                 |                              |             | iicatestorg100 ∨   ⊨ <mark>2</mark> ቧ ? |  |  |  |
|---------------------|--------------------------------|------------------------------|-------------|-----------------------------------------|--|--|--|
| 🔒 Organization      | 😵 User Groups                  | 👔 User Groups                |             |                                         |  |  |  |
| 🛃 Licenses          | Select the group you want to m | odify or define a new group. |             |                                         |  |  |  |
| 🚺 SAML Setup        | User Groups (1 item fo         | und)                         |             | J∱• odmin ⊙                             |  |  |  |
| 👩 Metering          | Name                           | Last Updated                 | Description |                                         |  |  |  |
| 🄀 Settings          | Admin                          | May 26, 2021, 12:10 AM       |             |                                         |  |  |  |
| Users               |                                |                              |             |                                         |  |  |  |
| 4 User Groups       |                                |                              |             |                                         |  |  |  |
| User Roles          |                                |                              |             |                                         |  |  |  |
| 👼 Runtime Environme |                                |                              |             |                                         |  |  |  |
| 🖋 Connections       |                                |                              |             |                                         |  |  |  |
| 🖋 Add-On Connectors |                                |                              |             |                                         |  |  |  |
| 31 Schedules        |                                |                              |             |                                         |  |  |  |
| 🔶 Add-On Bundles    |                                |                              |             |                                         |  |  |  |
| Swagger Files       |                                |                              |             |                                         |  |  |  |
| 🛃 Logs              |                                |                              |             |                                         |  |  |  |
|                     |                                |                              |             |                                         |  |  |  |
|                     |                                |                              |             |                                         |  |  |  |

The SAML groups are all read-only. If you open the group, the Mirrors SAML group field lists the mapped SAML group.

| 😑 🔶 Informatica 🗚 | ministrator V           |                                          |                                                        |   |                 |        | iicstest                  | org100 🗸 🚽 | <mark>ے</mark> م | ? |
|-------------------|-------------------------|------------------------------------------|--------------------------------------------------------|---|-----------------|--------|---------------------------|------------|------------------|---|
| Crganization      | Admin                   |                                          |                                                        |   |                 |        | S                         | ave        | ⊗                |   |
| 🌄 Licenses        | Select group members, a | nd assign roles to define the applicatio | n privileges.                                          |   |                 |        |                           |            |                  |   |
| 🚺 SAML Setup      |                         |                                          |                                                        |   |                 |        |                           |            |                  |   |
| Metering          | Group Inform            | nation                                   |                                                        | _ | Group Members   |        |                           |            |                  |   |
| NG A              | Name:                   | Admin                                    |                                                        |   | Available Users |        | Assigned Users            |            |                  |   |
| Joseffings        | Description:            |                                          |                                                        |   |                 |        |                           |            |                  |   |
| Users             | Mirrors the SA/         | ML group: Admin                          |                                                        |   | oktascim2       |        | adminuser@informatica.com |            |                  |   |
| 4 User Groups     |                         |                                          |                                                        |   |                 |        |                           |            |                  |   |
| Liser Roles       | Assigned Rol            | es                                       |                                                        |   |                 |        |                           |            |                  |   |
|                   | Enabled                 | Role Name                                | Description                                            | Ī |                 | $\geq$ |                           |            |                  |   |
| Kuntime Environme |                         | Admin                                    | Role for performing administrative tasks for an organi |   |                 |        |                           |            |                  |   |
| 🖋 Connections     |                         | Customer 360 Analyst                     | Customer 360 role for Analysts.                        |   |                 |        |                           |            |                  |   |
| 4                 |                         | Customer 360 Data Steward                | Customer 360 role for Data Stewards.                   |   |                 |        |                           |            |                  |   |
| Add-On Connectors |                         | Customer 360 Manager                     | Customer 360 role for Managers.                        |   |                 |        |                           |            |                  |   |
| Schedules         |                         | Data Integration Data Previewer          | Role to preview data                                   |   |                 |        |                           |            |                  |   |
|                   |                         | Data Integration Task Executor           | Role to run Data Integration tasks                     |   |                 |        |                           |            |                  |   |
| 🔶 Add-On Bundles  |                         | Deployer                                 | Role used by deployer                                  |   |                 |        |                           |            |                  |   |
|                   |                         | Designer                                 | Role for creating assets, tasks, and processes. Can co |   |                 |        |                           |            |                  |   |
| Swagger Files     |                         | MDM Designer                             | MDM Designer                                           |   |                 |        |                           |            |                  |   |
| 🚮 Logs            |                         | Monitor                                  | Role used for application monitor                      |   |                 |        |                           |            |                  |   |
|                   |                         | Operator                                 | Role used for monitoring execution environments        |   |                 |        |                           |            |                  |   |
|                   |                         |                                          |                                                        |   |                 |        |                           |            |                  |   |
|                   |                         |                                          |                                                        |   |                 |        |                           |            |                  | _ |

If you open the Users page, you can see that the Okta SAML users are now mapped to the new SAML groups.

| 😑 🚸 Informatica Administrator 🗸 iistentorg)00 v   🗳 🖉 ? |                                       |                    |                             |                    |        |                     |            |                |          |
|---------------------------------------------------------|---------------------------------------|--------------------|-----------------------------|--------------------|--------|---------------------|------------|----------------|----------|
| 🛱 Organization                                          | O Users                               |                    |                             |                    |        |                     |            |                | Add User |
| 🌄 Licenses                                              |                                       |                    |                             |                    |        |                     |            |                |          |
| 🚺 SAML Setup                                            | _                                     | •                  | 2 Enabled Users 📕 3 Users   | Pending Activation | • 3    | Users in Groups     |            | User langed in |          |
| n Metering                                              | 5 Total Users                         | <b>·</b>           | O Disabled Users 🔳 🔘 Locked | d Users            | 2      | Users not in Groups |            | last 30 days   |          |
| 🄀 Settings                                              |                                       |                    |                             |                    |        |                     |            |                |          |
| Users                                                   | Select the user you want to modify or | define a new user. |                             |                    |        |                     |            |                |          |
| 4 User Groups                                           | Users (2)                             |                    |                             |                    |        |                     | jt• 🖓      | admin          | ۲        |
| User Roles                                              | User Name                             | Full Name          | Phone Number                | Status             | Groups | Roles               | Last Login |                |          |
|                                                         | adminuser@informatica.com             | admin user         | 1234567890                  | Enabled            | Admin  | No Roles            |            |                |          |
| Kunhime Environme                                       | adminuser 1 @informatica.com          | admin user 1       | 12213214132434              | Pending Activation | Admin  | No Roles            |            |                |          |
| 🖋 Connections                                           |                                       |                    |                             |                    |        |                     |            |                | _        |
| 🖋 Add-On Connectors                                     |                                       |                    |                             |                    |        |                     |            |                |          |
| Schedules                                               |                                       |                    |                             |                    |        |                     |            |                |          |
| 🧼 Add-On Bundles                                        |                                       |                    |                             |                    |        |                     |            |                |          |
| Swagger Files                                           |                                       |                    |                             |                    |        |                     |            |                |          |
| 🛃 Logs                                                  |                                       |                    |                             |                    |        |                     |            |                |          |
|                                                         |                                       |                    |                             |                    |        |                     |            |                |          |
|                                                         |                                       |                    |                             |                    |        |                     |            |                |          |
|                                                         |                                       |                    |                             |                    |        |                     |            |                |          |

If the group has no roles assigned at this point, go back and map the SAML groups to Informatica Intelligent Cloud Services roles on the **SAML Setup** page, or the users in the group will not be able to sign on to Informatica Intelligent Cloud Services.

If the group has roles assigned, group members can sign on to Informatica Intelligent Cloud Services.

# Signing on to Informatica Intelligent Cloud Services as a provisioned user

After users and groups are pushed to Informatica Intelligent Cloud Services and the Okta groups have been mapped to Informatica Intelligent Cloud Services roles, provisioned users can sign on to Informatica Intelligent Cloud Services.

- 1. In Administrator, open the **Users** page and select the user.
- 2. In the Login Settings area of the user details page, copy the SAML username.
- 3. Sign in to Okta using this username and enter the password.
- 4. If this is the first time you are signing on, enter the recovery question and answer and click **Create My Account.**

After the user signs on to Informatica Intelligent Cloud Services, the user details page for that user shows the groups that the user is a member of and that at least one role is configured for the user. The extended user attributes are also visible.

| 😑 🚸 Informatica Administrator 🗸 🕅 Ticateology 100 v   🖓 g. ? |                                 |                                                                          |                                             |  |  |  |  |  |  |  |
|--------------------------------------------------------------|---------------------------------|--------------------------------------------------------------------------|---------------------------------------------|--|--|--|--|--|--|--|
| Graganization                                                | edminuser1@information          | Save                                                                     |                                             |  |  |  |  |  |  |  |
| 🌄 Licenses                                                   | Define the user account setting | Define the user account retirings, including group and role assignments. |                                             |  |  |  |  |  |  |  |
| 👩 SAML Setup                                                 |                                 |                                                                          | 1                                           |  |  |  |  |  |  |  |
| 👩 Metering                                                   | User Information                | Extended User Attributes                                                 | Login Settings                              |  |  |  |  |  |  |  |
| 🄀 Settings                                                   | Display Name:                   | Admin for Packages                                                       | Authentication: IDP with SAML               |  |  |  |  |  |  |  |
| 🙆 Users                                                      | Organization:                   | IICS-Cloud                                                               | SAMLUser Name: adminuser I @informatica.com |  |  |  |  |  |  |  |
| 4 User Groups                                                | Department:                     | R&D                                                                      | Initial Application: Default                |  |  |  |  |  |  |  |
| User Roles                                                   | Street Address:                 | NA                                                                       |                                             |  |  |  |  |  |  |  |
| 👼 Runtime Environme                                          | Locality:                       | Bengoluru                                                                |                                             |  |  |  |  |  |  |  |
| 🗯 Connections                                                | Region:                         | Kamataka                                                                 |                                             |  |  |  |  |  |  |  |
| 🗯 Add-On Connectors                                          | Post Code:                      | 560072                                                                   |                                             |  |  |  |  |  |  |  |
| 31 Schedules                                                 | Country:                        | VI                                                                       |                                             |  |  |  |  |  |  |  |
| 🔶 Add-On Bundles                                             | Relevant Longonge               |                                                                          |                                             |  |  |  |  |  |  |  |
| 🦲 Swagger Files                                              | ID:                             | auyUbm6xMN4ilj(7DCLQWC                                                   |                                             |  |  |  |  |  |  |  |
| 🛃 logs                                                       | External ID:                    | 00urevb8mCn5jStVY1d6                                                     |                                             |  |  |  |  |  |  |  |
|                                                              | Assigned User Gr                |                                                                          |                                             |  |  |  |  |  |  |  |

#### **Guidelines for working with users**

Consider the following guidelines when you work with users:

- The user attributes "username" and "email" are required. If these attributes are not provided, provisioning of the user will fail.
- User email addresses must be in the format: <local part>@<domain>, for example, jsmith@mycompany.com.
- In Informatica Intelligent Cloud Services, user names are unique to each user. Therefore, if you edit a user name in Okta after provisioning, Informatica Intelligent Cloud Services creates two users: one with the old user name and one with the new user name.

If you need to edit a user name after provisioning, delete the user in Okta, and then re-create the user with the new name.

- During provisioning, the user attribute "title" is truncated at 100 characters.
- User phone numbers must contain 10-25 characters. They can contain only numbers, spaces, parentheses, hyphens, periods, and a plus sign as the first character.
- If you suspend a user in Okta, the user's status will still be displayed as Pending Activation or Enabled in Informatica Intelligent Cloud Services, but the user will not be able to sign on to Informatica Intelligent Cloud Services.
- If you delete a user in Okta, the user will be disabled but not deleted in Informatica Intelligent Cloud Services. Disabled users cannot sign on to Informatica Intelligent Cloud Services.
- If you remove a user from the provisioning app after users have been pushed and then add the user back to the app, the user's state in Informatica Intelligent Cloud Services will be Enabled instead of Pending Activation.

### **Guidelines for working with groups**

Consider the following guidelines when you work with groups:

- If you rename an Okta group that has been pushed to Informatica Intelligent Cloud Services, ensure that you update the group name in the group mapping on the **SAML Setup** page. If you do not update the group mapping, users might not be able to sign on to Informatica Intelligent Cloud Services or might lose access to assets.
- If you unlink and delete an Okta group that is mapped on the **SAML Setup** page and has been pushed to Informatica Intelligent Cloud Services, the next group push fails.
- Pushing a group from Okta fails when you switch from using SAML for authentication and authorization to using SAML for authentication only, delete an Okta group that was pushed to Informatica Intelligent Cloud Services, and then switch back to using SAML for authentication and authorization.

#### **Author**

Siri Vikyath Senior QA Engineer